## Student Guide for the new LMS

1 Navigate to https://mylms.ac-kuwait.edu.kw/login/index.php?loginredirect=1

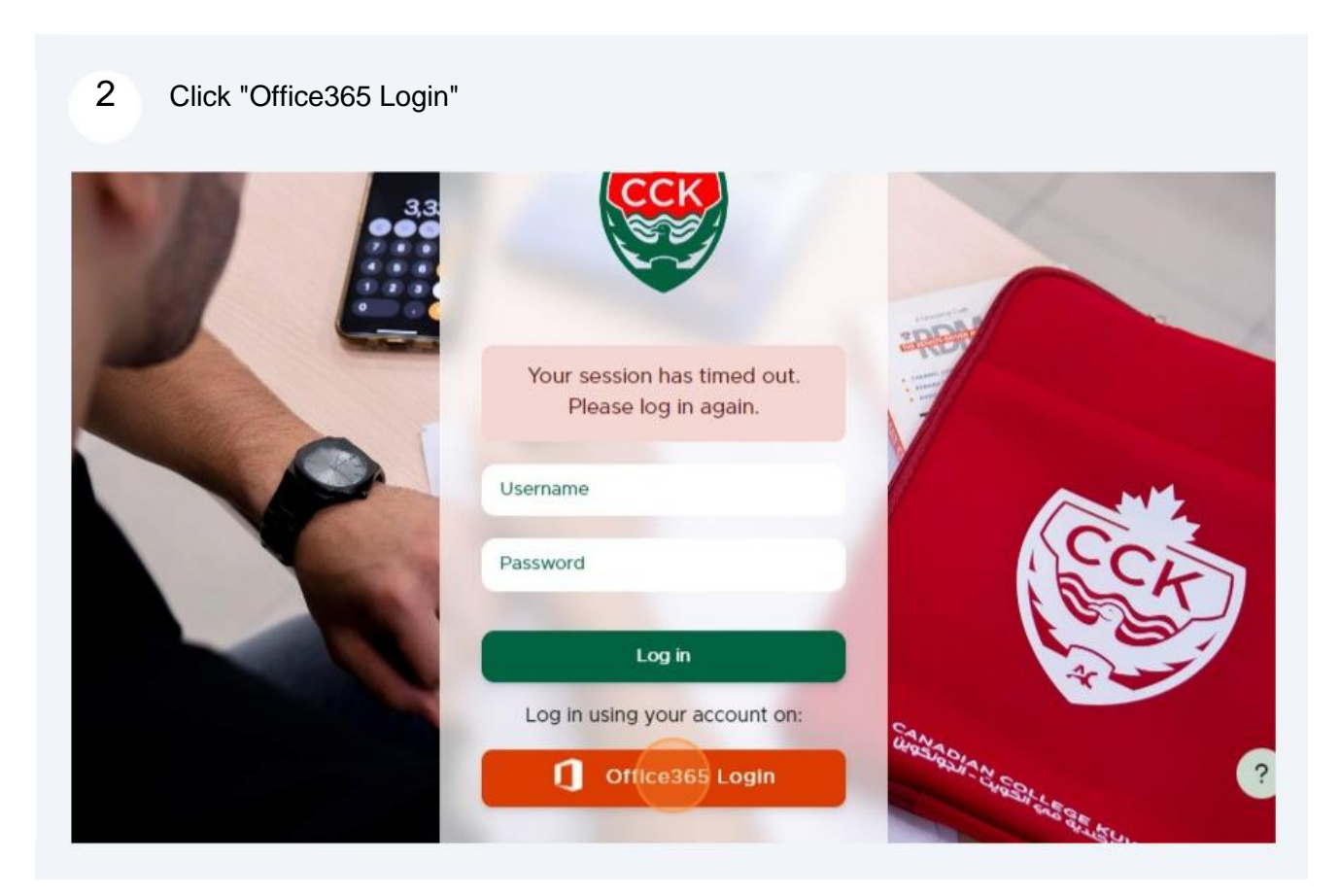

3 Write your new email (Student ID without dash)@ac-kuwait.edu.kw

| Microsoft                  |  |
|----------------------------|--|
| Sign in                    |  |
| 202200879@ac-kuwait.edu.kw |  |
| No account? Create one!    |  |
| Can't access your account? |  |
| Back Next                  |  |

4 Click Next, and input your new password (last 5 digits of your Civil ID)@sis

| Sign i    | n                   |   |  |
|-----------|---------------------|---|--|
| 2022008   | 79@ac-kuwait.edu.kw | _ |  |
| No accour | nt? Create one!     |   |  |
|           | Back                |   |  |
| 🔍 Sig     | gn-in options       |   |  |
|           |                     |   |  |

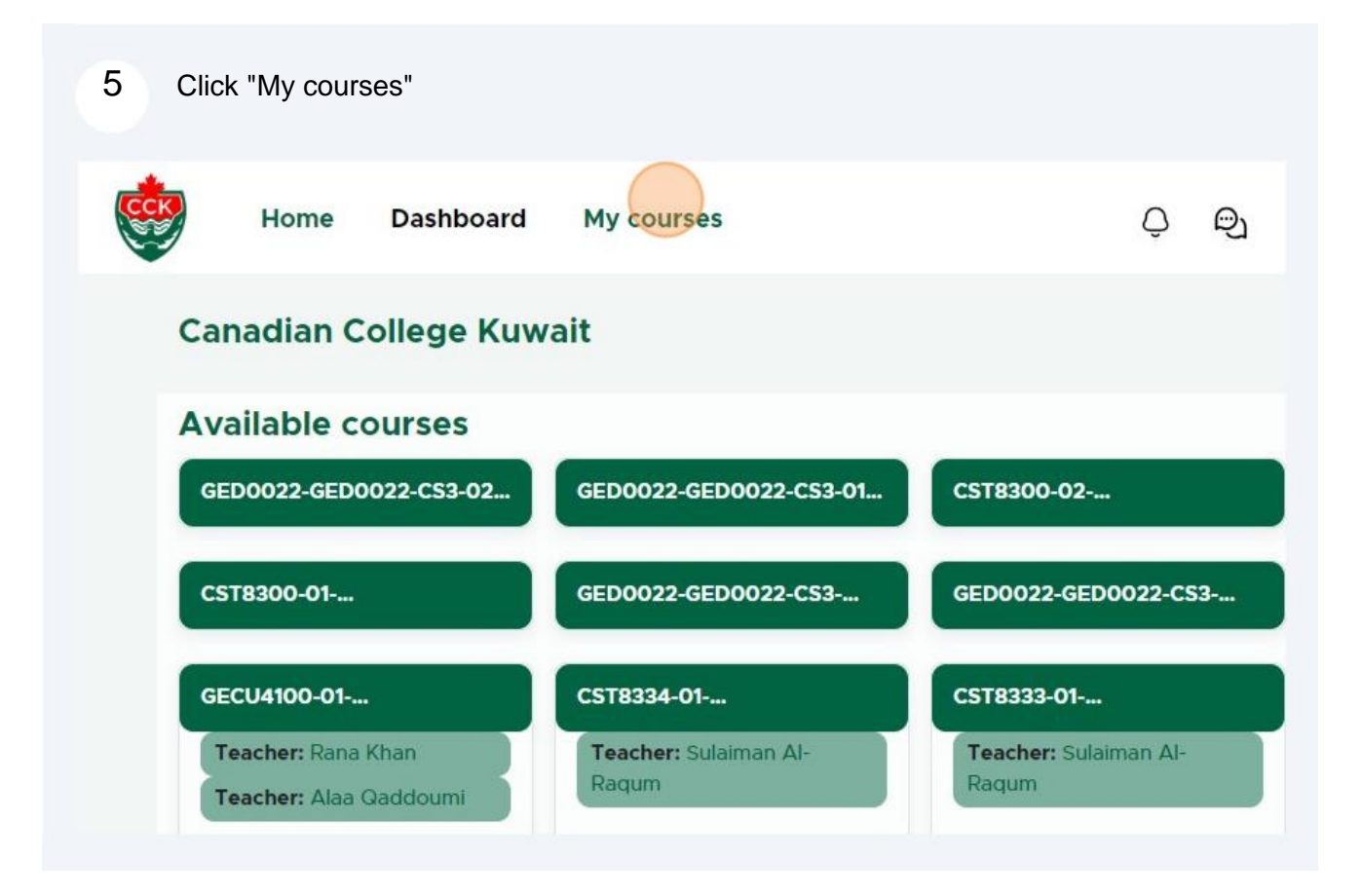

| Home Dashboard My courses                          | ୍ର |
|----------------------------------------------------|----|
|                                                    |    |
|                                                    |    |
| ACC2209-01 ACC2233-01 ACC2262-01                   |    |
| Business Courses Business Courses Business Courses | (; |
|                                                    |    |
|                                                    |    |